## **Gauzy teksteffect**

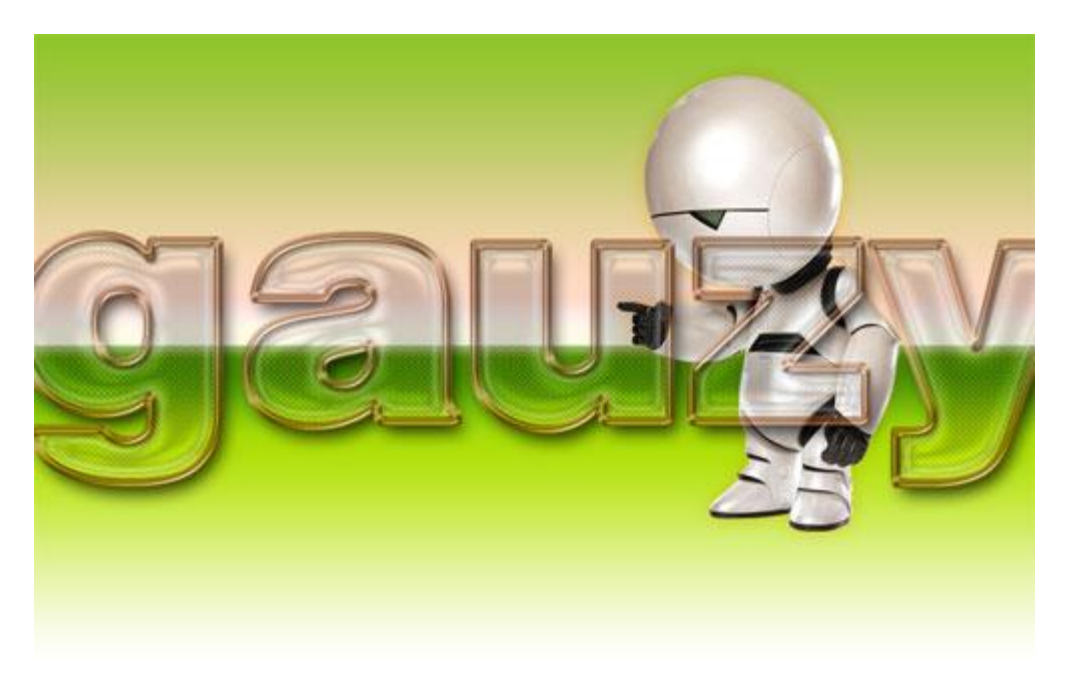

1) We starten met een nieuw document 1000×500 pixels ; 72 dpi; witte achtergrond.

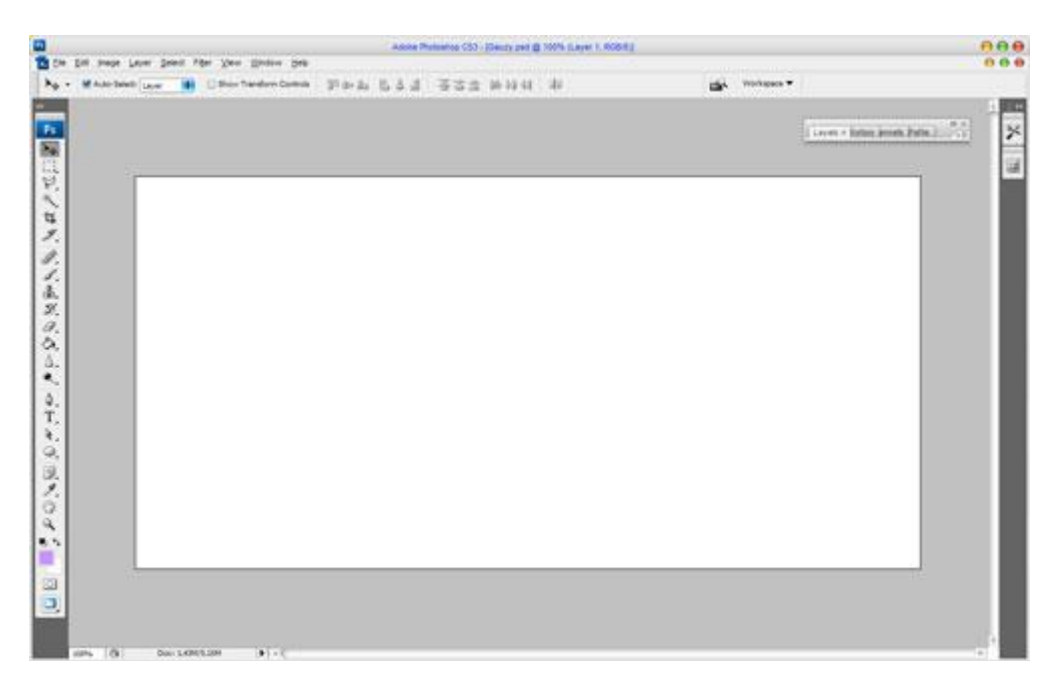

2) Achtergrondlaag ontgrendelen en volgende Verloopbedekking geven:

|                           | Early or only o                   | <u></u>    |
|---------------------------|-----------------------------------|------------|
| Styles                    | Gradient Overlay                  | ОК         |
| Blending Options: Default | Blend Mode: Normal                | Reset      |
| Drop Shadow               | Opacity:                          | New Style  |
| Inner Shadow              | Gradient:                         | Review     |
| Outer Glow                | Style: Linear Align with Layer    | C rievew   |
| Inner Glow                |                                   |            |
| Bevel and Emboss          | Angle:                            |            |
| Contour                   | <u>S</u> cale: 100 %              |            |
| E Texture                 |                                   |            |
| Satin                     |                                   |            |
| Color Overlay             | #8dcc20 ##dbc8 ###de7 #519001 #a6 | e301 ##### |
| 🛛 Gradient Overlay        |                                   | A          |
|                           |                                   |            |
| Pattern Overlay           |                                   |            |
| Pattern Overlay           | Stops                             |            |
| Pattern Overlay Stroke    | Opacity: 00 Contion: 00 %         | Delete     |
| Pattern Overlay Stroke    | Opacity: 000 Vocation: 000        | Delete     |

Je bekomt dan ongeveer onderstaande resultaat:

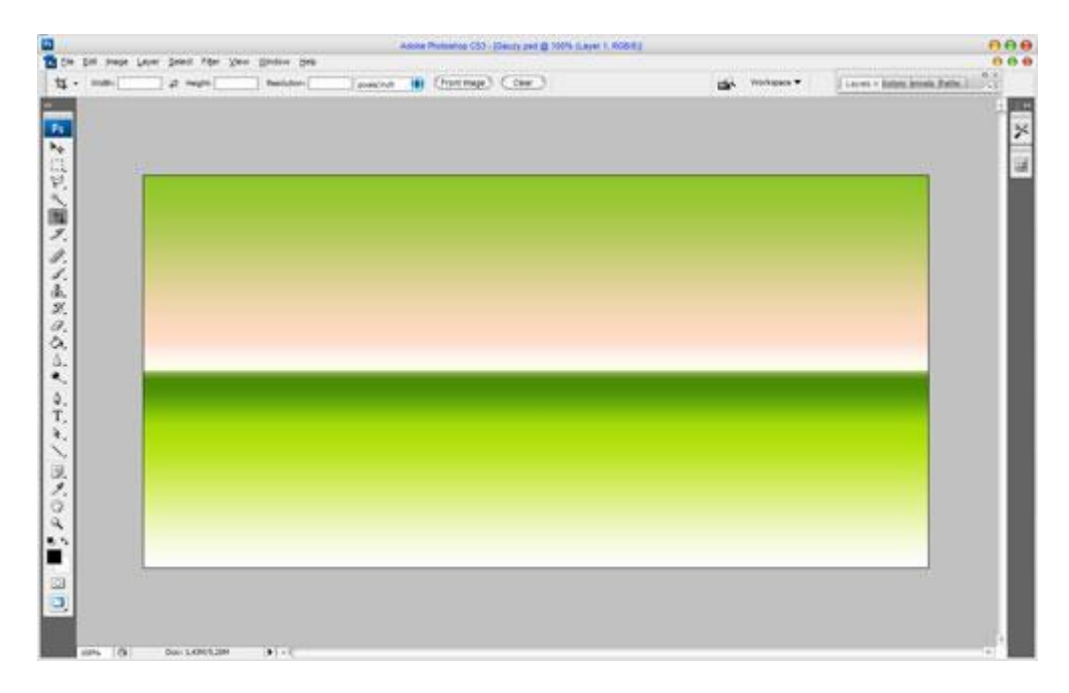

3) Voeg een figuurtje toe ; hier werd robot Marvin gebruikt. Plaats en grootte ervan aanpassen:

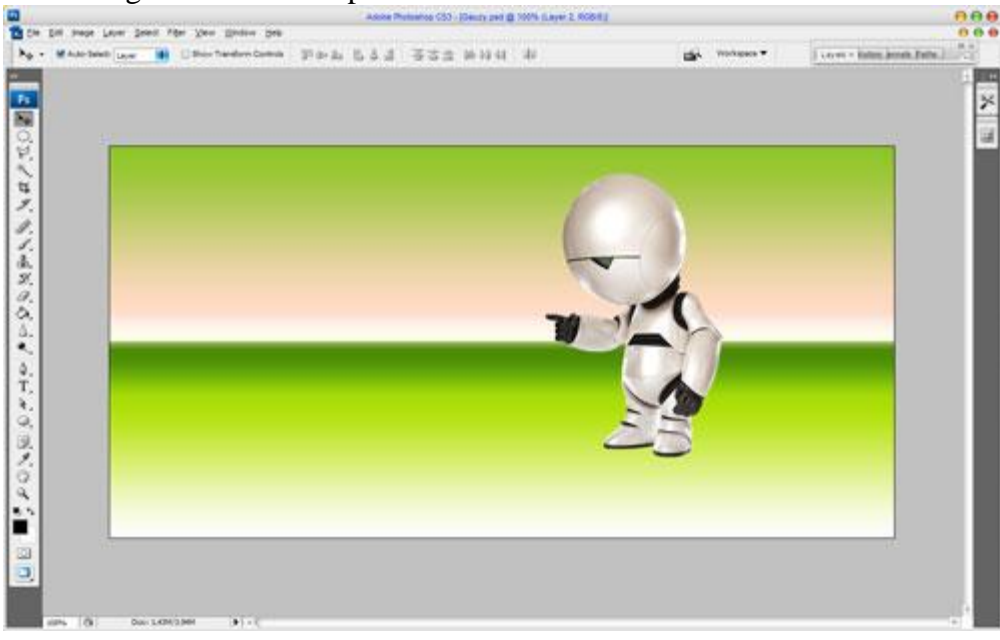

Geef laag met "robot" volgende Gloed buiten : modus = vermeingvuldigen.

|                                                                                             | Outer Glow                                                                                                    | C OK      |
|---------------------------------------------------------------------------------------------|----------------------------------------------------------------------------------------------------|-----------|
| tyles                                                                                       | Structure                                                                                                    | C. ON     |
| lending Options: Default                                                                    | Blend Mode: Multiply                                                                                                    | Reset     |
| Drop Shadow                                                                                 | Opacity: 75 %                                                                                                    | New Style |
| Inner Shadow                                                                                | Noise: 0%                                                                                                    | Preview   |
| 🗹 Outer Glow                                                                                | ● 📃 O 🔤 🖉 #ffe                                                                                                    | 4a3       |
| ] Inner Glow                                                                                |                                                                                                    |           |
| Bevel and Emboss                                                                            | Elements                                                                                                    |           |
| Contour                                                                                     | Technique: Softer                                                                                                    |           |
| 🖯 Texture                                                                                   | Spread: 0 %                                                                                                    |           |
| ] Satin                                                                                     | Elize:                                                                                                    |           |
| Color Overlay                                                                               | Quality                                                                                                    |           |
| Gradient Overlay                                                                            | Contour: Anti-aliased                                                                                                   |           |
| Pattern Overlay                                                                             |                                                                                                    |           |
| ] Stroke                                                                                    | Kange: 50 %                                                                                                    |           |
|                                                                                             | Acces Presence (S7 - Denty per @ 100% Cayer 2 ROBIE)                                                                    | 000       |
| Di may Low Jest Pip yan jinin ya<br>Walatani <sub>Low</sub> <b>B</b> ⊡ikatanin kana         | Anna Palanca (2), (Sang and 10 Million 1 (1004)<br>27 아님, 김, 김, 김, 국국국 20 10 11 원 : 영국, Verteurs -                      |           |
| Dit image (aver Same) Alger (ame Same) (ave<br>Winker Same (aver Same) (aver Same)          | Anna Panana (2) (Bang and 100 Laye 1 (2004)<br>17 아 쇼 칩 쇼 쇼 프 프 프 IN 19 11 주 프 프 IN 19 11 주                             |           |
| Dif hear Low Seet for Yes (prins on<br>What hear (upper )                                   | алля Польна (3) (рыл. 24 (2 100 Layer 1 6004)<br>Рэгал Байд 552 (2 20 10 4 2) фа чиллэээ                                |           |
| Dif Head Law Sent Fign you Shake pe<br>If Autober Law II Star Tender Const                  | Anna Phologo 20 (Booty and 2 100 Layor 2 1004)<br>Pire & 5 & 4 & 3 & 3 & 3 & 10 & 1 & 4 & 4 & 4 & 4 & 4 & 4 & 4 & 4 & 4 |           |
| Dif Haap Lawe Send Pige You Shake you<br>Windo baap Lawe III Shake Sendar Sama              | Anna Photos (2) (Sec) of (2 104 Lays 1 000)<br>Firsh 5 5 5 5 7 7 7 9 10 11 8                                            |           |
| De rege june jane fige yen grenn ge<br>et als bes i <sub>nge</sub> i i in fins fanden besis |                                                                                                    |           |
| Dif men juan jami Man yan gener pe<br>Wilan ban yan ing Dir Terder Comm                     | Anna Photogra (2) (Boot) and (2 1004 Layor 1 1004)<br>Firsta 5.5.5 (2 12 2 10 10 11 (2)                                 |           |
| Di mag juan juan juan ing juan juan juan juan juan juan juan juan                           |                                                                                                    |           |
| Dif mene Lone Sent Pige Yee Sprein per<br>I Auchine Lone III III Suis Teacher Consis        |                                                                                                    |           |
| Dif men jum jen fig ym gener ge                                                             | Anna Photograf (20) (Bang and g) 1994 Layor 1 (Bang)<br>Firsta B. 5.5.4 (First H) 1914 A                                |           |
| Dif man jun jun jun in in in in in in in in in in in in in                                  | Anna Panang (20. Dang and g 109 Layor 2. 6002)                                                                          |           |

Gauzy teksteffect - blz. 3

#### 4) Tekst toevoegen : lettertype is Helios Black ; 270 pt ; Crisp. Dit is een betalend lettertype neem dus gerust een ander zoals Arial Black.

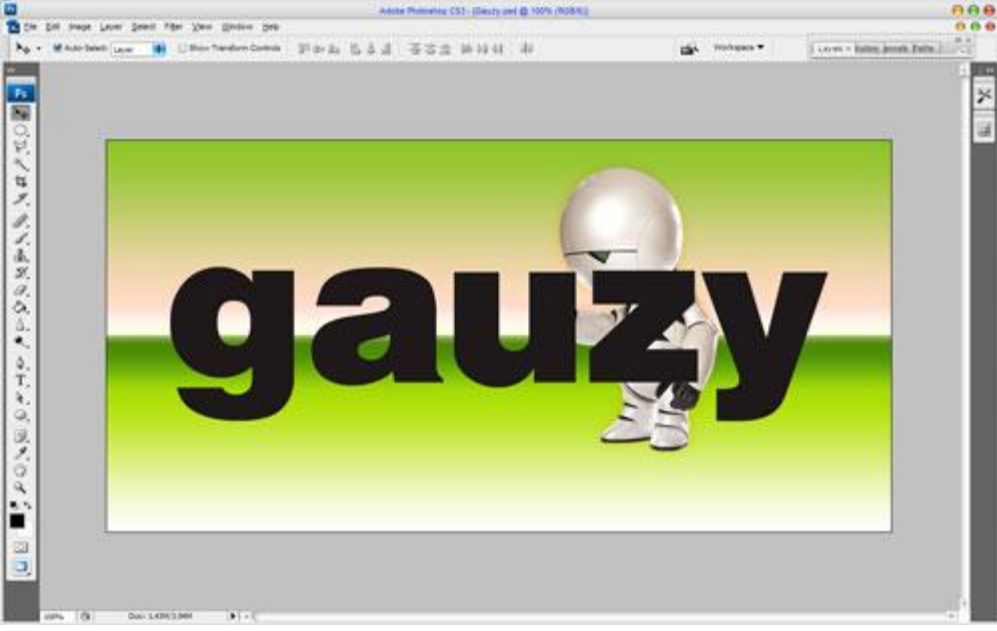

Voor deze tekstlaag : Laagvulling = 0% ; geef onderstaande laagstijlen:

\* Slagschaduw : modus = Vermenigvuldigen

|                          | Layer Style                     |           |
|--------------------------|---------------------------------|-----------|
| Styles                   | Drop Shadow                     | ОК        |
| Blending Options: Custom | Blend Mode: Multiply            | Reset     |
| Drop Shadow              | Opacity: 75_%                   | New Style |
| Inner Shadow             |                                 |           |
| Outer Glow               | Angle: 120 ° 🗹 Use Global Light |           |
| 🗹 Inner Glow             | Distance:                       |           |
| Bevel and Emboss         | Spread:                         |           |
| Contour                  | <u>Size:</u> → 15 px            |           |
| Texture                  | Ouality                         |           |
| 🗹 Satin                  |                                 |           |
| Color Overlay            | Contour:                        |           |
| Gradient Overlay         | <u>N</u> oise: 0 %              |           |
| Pattern Overlay          | Z Layer Knocks Out Drop Shadow  |           |
| 🗹 Stroke                 |                                 |           |
|                          |                                 |           |
|                          |                                 |           |
|                          |                                 |           |
|                          |                                 |           |

#### \* Schaduw binnen

|                          | Layer Style                     | 0          |
|--------------------------|---------------------------------|------------|
| Styles                   | Inner Shadow                    | ОК         |
| Blending Options: Custom | Blend Mode: Multiple            | Reset      |
| Drop Shadow              | Opacity:                        | (New Style |
| Inner Shadow             |                                 |            |
| Outer Glow               | Angle: 120 ° 🗹 Use Global Light | review     |
| Inner Glow               | Distance:                       |            |
| Bevel and Emboss         | Choke:                          |            |
| Contour                  | <u>Size:</u> 7 px               |            |
|                          | Ouality                         |            |
| Satin                    |                                 |            |
| Color Overlay            |                                 |            |
| Gradient Overlay         | <u>N</u> oise:%                 |            |
| Pattern Overlay          |                                 |            |
| Stroke                   |                                 |            |
|                          |                                 |            |
|                          |                                 |            |
|                          |                                 |            |
|                          |                                 |            |

## \* Gloed binnen : modus = Bleken

| Styles                   | Inner Glow OK           |      |
|--------------------------|-------------------------|------|
| Blending Options: Custom | Blend Mode: Screen      | t    |
| Drop Shadow              | Opacity: 23 %           | /le  |
| Inner Shadow             |                         |      |
| Outer Glow               |                         | = 14 |
| 🗹 Inner Glow             |                         | 1    |
| Bevel and Emboss         | Elements                |      |
| Contour                  | Technique: Softer       |      |
| Texture                  | Source: O Center O Edge |      |
| 🗹 Satin                  | Choke: 2 4 %            |      |
| Color Overlay            |                         |      |
| Gradient Overlay         | Quality                 |      |
| Pattern Overlay          | Contour: Anti-aliased   |      |
| Stroke                   |                         |      |
|                          | Nange: 35 %             |      |
|                          |                         |      |

## \* Schuine kant en Reliëf : stijl = Reliëf ; omlaag

|                          | Layer Style            | 0         |
|--------------------------|------------------------|-----------|
| Styles                   | Bevel and Emboss       | ок        |
| Blending Options: Custom | Style: Stroke Ember    | Reset     |
| Drop Shadow              |                        | New Style |
| Inner Shadow             | Depthy Smooth          | d -       |
| Outer Glow               |                        | M Preview |
| Inner Glow               | Size:                  |           |
| Bevel and Emboss         | Soften:                |           |
| Contour                  |                        |           |
| E Texture                | Angle:                 |           |
| 🗹 Satin                  | Use Global Light       |           |
| Color Overlay            | Altitude: 30 °         |           |
| Gradient Overlay         | Gloss Contours         |           |
| Pattern Overlay          |                        |           |
| Stroke                   | Highlight Mode: Screen |           |
|                          | Opacity: 75 %          |           |
|                          | Shadow Mode: Multiply  |           |
|                          | Opa <u>c</u> ity: 75 % |           |

# \* Contour onder Schuine kant en Reliëf ; kies kegel en sleep de curve naar beneden

|                          | Layer Style        |           |
|--------------------------|--------------------|-----------|
| Styles                   | Contour            | ОК        |
| Blending Options: Custom |                    | Reset     |
| Drop Shadow              | Contour:           | New Style |
| 🗹 Inner Shadow           | <u>R</u> ange: 50% |           |
| Outer Glow               |                    | - Flevew  |
| Inner Glow               |                    |           |
| Bevel and Emboss         |                    |           |
| Z Contour                |                    |           |
| Texture                  |                    |           |
| Satin                    |                    |           |
| Color Overlay            |                    |           |
| Gradient Overlay         |                    |           |
| Pattern Overlay          |                    |           |
| Stroke                   |                    |           |
|                          |                    |           |
|                          |                    |           |
|                          |                    |           |
|                          |                    |           |

\* Satijn: modus = Vermenigvuldigen.

|                          | Layer Style               | 0         |
|--------------------------|---------------------------|-----------|
| Styles                   | Satin                     | ОК        |
| Blending Options: Custom | Blend Mode: Multiply      | Reset     |
| Drop Shadow              | Opacity:                  | New Style |
| 🗹 Inner Shadow           |                           |           |
| Outer Glow               |                           | C rieview |
| Inner Glow               | Distance: 7 px            |           |
| Bevel and Emboss         | <u>Size:</u> <u>21</u> px |           |
| Contour                  | Contour:                  |           |
|                          |                           |           |
| 🗹 Satin                  |                           |           |
| Color Overlay            |                           |           |
| Gradient Overlay         |                           |           |
| Pattern Overlay          |                           |           |
| Stroke                   |                           |           |
|                          |                           |           |
|                          |                           |           |
|                          |                           |           |
|                          |                           |           |

## \* Lijn : midden; met verloop.

| Blending Options: Custom       Structure         Image: Structure       Size:         Inner Shadow       Position:         Outer Glow       Blend Mode:         Inner Glow       Opacity:         Bevel and Emboss       Eill Type:         Ocntour       Gradient: | 8<br>*<br>50                                                        | 9%      | Reset                                                                                                    |
|----------------------------------------------------------------------------------------------------|---------------------------------------------------------------------|---------|----------------------------------------------------------------------------------------------------|
| ✓ Drop Shadow       Position: Center         ✓ Inner Shadow       Blend Mode: Normal         Outer Glow       Opacity:         ✓ Inner Glow       Eill Type: Gradient         ✓ Contour       Gradient:                                                             | \$           \$           \$           \$           \$           \$ | %       | Ne <u>w</u> Style                                                                                               |
| ✓ Inner Shadow       Blend Mode:       Normal         ○ Outer Glow       Opacity:       Opacity:       Opacity:         ✓ Inner Glow       Eill Type:       Gradient:         ✓ Contour       Gradient:       Oradient:                                             | 50                                                                  | %       |                                                                                                    |
| ○ Outer Glow     Opacity:       ☑ Inner Glow     Eill Type:       ☑ Bevel and Emboss     Gradient:                                                                                                    | 50<br>•                                                             | 96      |                                                                                                    |
| ✓ Inner Glow                                                                                                    | •                                                                   |         |                                                                                                    |
| Bevel and Emboss     Gradient:     Gradient:                                                                                                    | +                                                                   |         |                                                                                                    |
| Contour Gradient:                                                                                                    |                                                                     |         | the second second second second second second second second second second second second second second second se |
|                                                                                                    |                                                                     | verse   |                                                                                                    |
| Texture Style: Linear                                                                                                    | Align with Li                                                       | ayer    |                                                                                                    |
| Satin                                                                                                    |                                                                     |         |                                                                                                    |
| Color Overlay                                                                                                    |                                                                     |         |                                                                                                    |
| Gradient Overlay                                                                                                    | 82 %                                                                |         |                                                                                                    |
| Pattern Overlay                                                                                                    |                                                                     |         |                                                                                                    |
| 🗹 Stroke                                                                                                    |                                                                     |         |                                                                                                    |
| #7e3503 #b6                                                                                                    | 66738 #d29f75                                                       | #90552d | #93562d                                                                                                    |
|                                                                                                    |                                                                     | Â       |                                                                                                    |

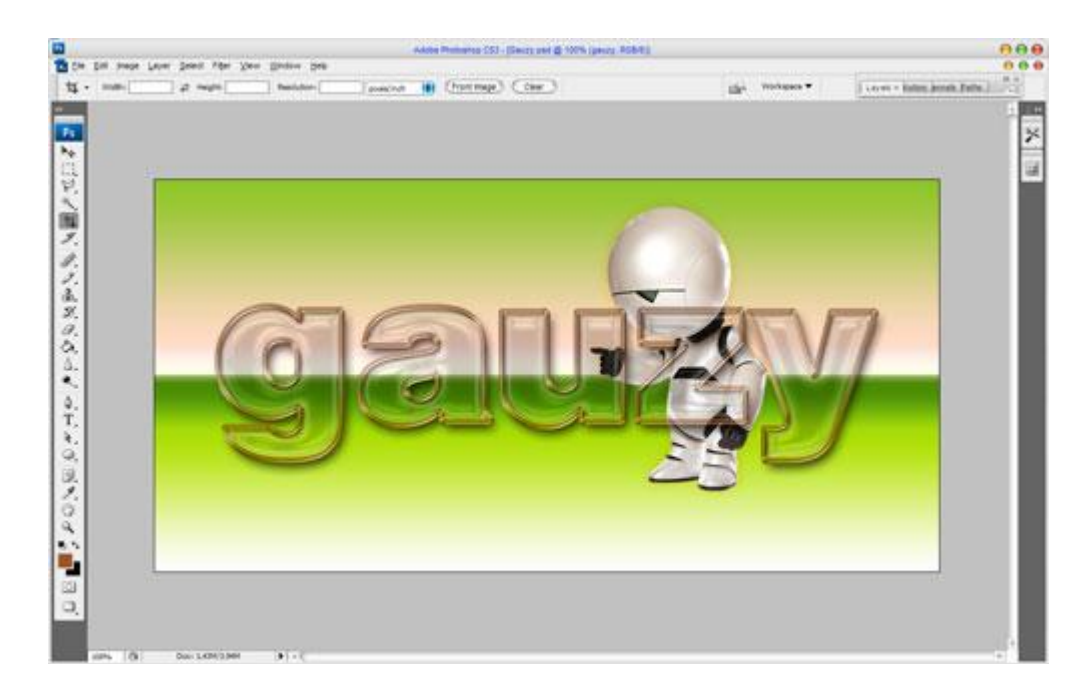

5) Ook nog een patroon klaarmaken : nieuw document =  $5 \times 5$  pixels ; met Penseel (1px) dit witte kruisje tekenen op een transparante laag:

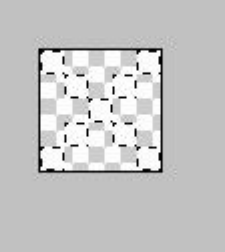

Bewerken  $\rightarrow$  Patroon Definiëren; geef passende naam.

Geef je tekstlaag daarna nog Patroonbedekking met je zelf gemaakte patroon: modus = Bedekken

| Styles                   | Pattern                      | ОК        |
|--------------------------|------------------------------|-----------|
| Blending Options: Custom | Blend Mode: Overlay          | Reset     |
| 🗹 Drop Shadow            | Opacity:                     | New Style |
| Inner Shadow             |                              | Preview   |
| Outer Glow               | Pattern: Sol V G Snap to Ori | gin)      |
| 🗹 Inner Glow             |                              |           |
| Bevel and Emboss         | Scale: 100 %                 |           |
| Contour                  | Link with Layer              |           |
|                          |                              |           |
| Satin                    |                              |           |
| Color Overlay            |                              |           |
| Gradient Overlay         |                              |           |
| Z Pattern Overlay        |                              |           |
| Stroke                   |                              |           |
|                          |                              |           |
|                          |                              |           |
|                          |                              |           |

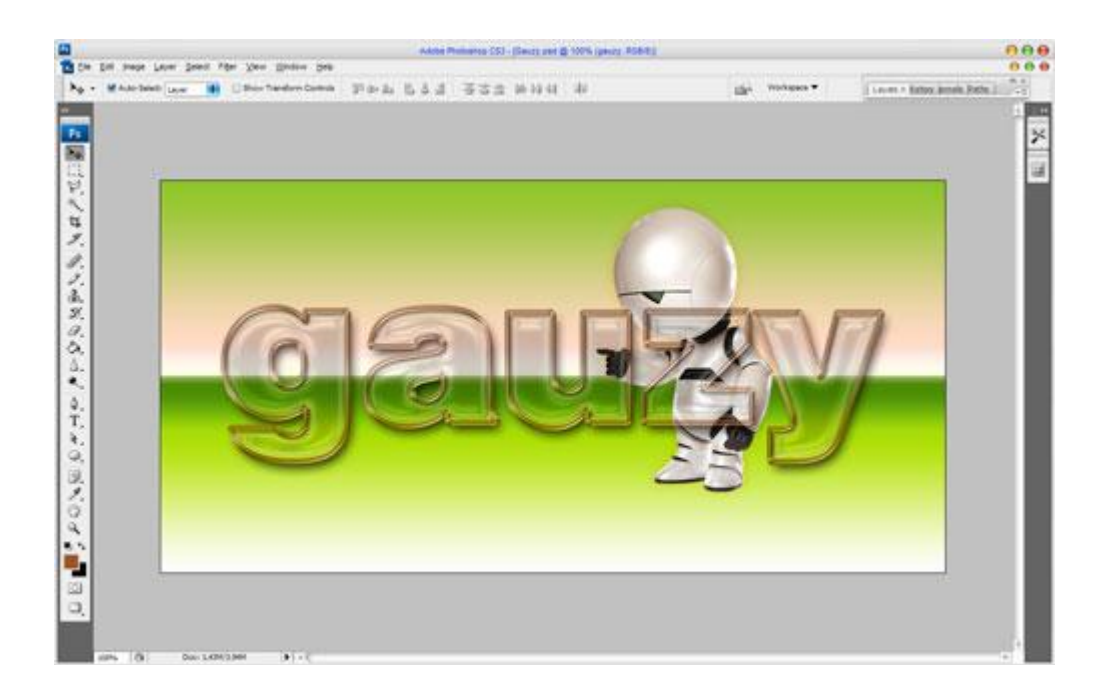

#### En dat was het dan!

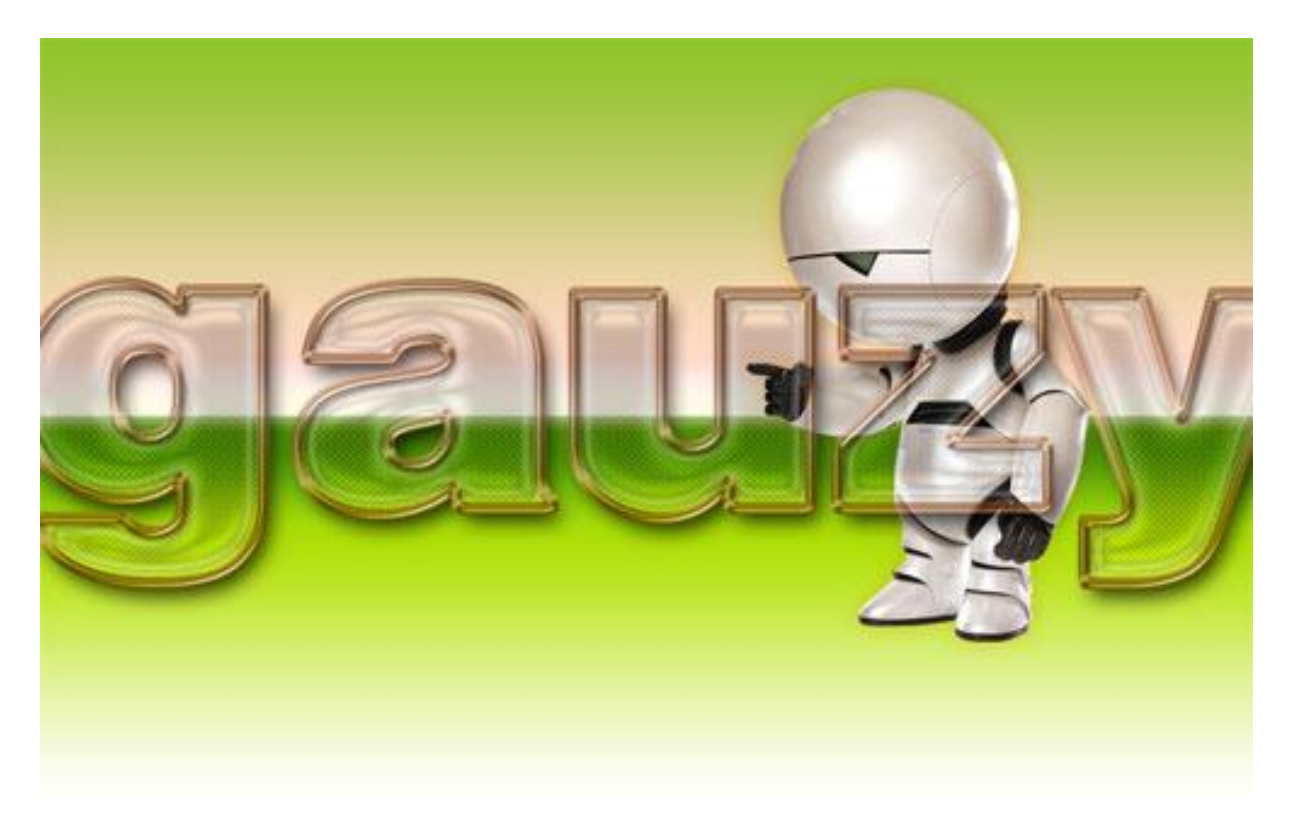